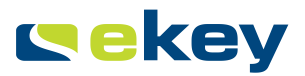

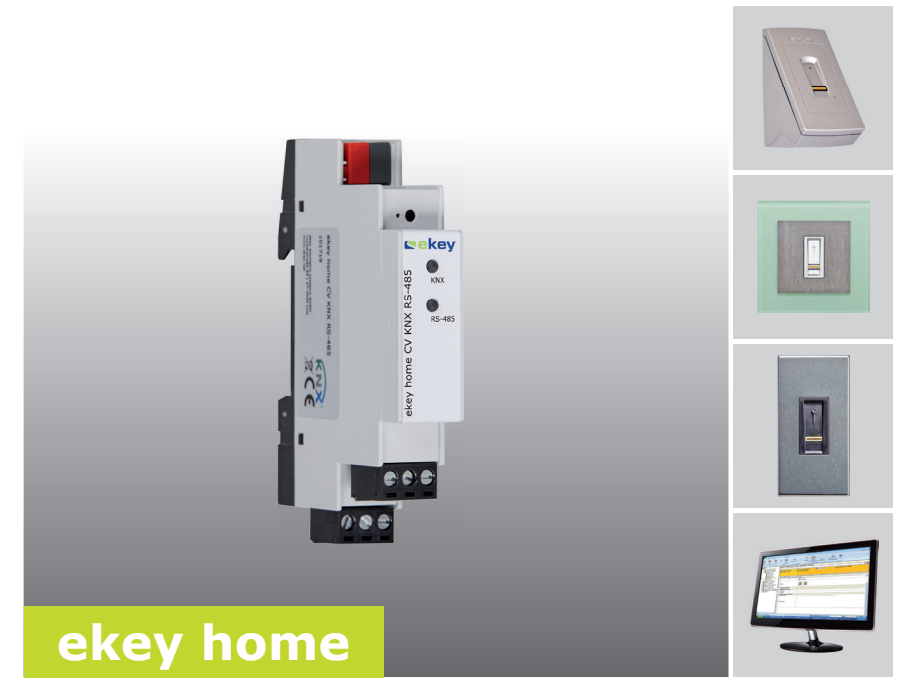

# de BEDIENUNGSANLEITUNG

# Deutsch

Originalbetriebsanleitung - ID224/517

# Inhaltsverzeichnis

| Allgemeines                                                                                                    | . 2                        |
|----------------------------------------------------------------------------------------------------|----------------------------|
| Lesehinweis<br>Produkthaftung und Haftungs-beschränkung<br>Gewährleistung und Herstellergarantie                                                                                 | . 2<br>. 2<br>. 2          |
| Hinweise, Symbole und Abkürzungen<br>Sicherheitshinweise                                                                                                    | . 3<br>. 4                 |
| Lebensgefahr durch Strom<br>Sicherheit gegen Manipulation                                                                                                    | .4<br>.4                   |
| Produktbeschreibung                                                                                                    | . 5                        |
| Systemübersicht<br>Lieferumfang<br>Bestimmungsgemäßer Gebrauch und Einsatzgebiet<br>Zweck des Produktes                                                                          | .5<br>.5<br>.5             |
| Technische Daten<br>System erkennen<br>Installation<br>Inbetriebnahme                                                                                                    | 6<br>7<br>8<br>8           |
|                                                                                                    |                            |
| In KNX-Amage Komguneren         Mit ekey home Steuereinheit AP/IN verwenden         Mit ekey home Steuereinheit REG verwenden         Mit ekey multi Steuereinheit REG verwenden | .9<br>10<br>11<br>11<br>15 |
| Fehleranzeigen und -behebung                                                                                                    | 18                         |
| Instandhaltung<br>Entsorgung<br>Konformitätserklärung                                                                                                    | 19<br>19<br>19             |

# Allgemeines

|                                                    | ekey biometric systems GmbH betreibt ein Qualitätsmanagementsystem nach EN ISO 9001:2008 und ist zertifiziert.                                                                                                    |  |  |
|----------------------------------------------------|----------------------------------------------------------------------------------------------------|--|--|
| Lesehinweis                                        | Diese Anleitung ist ein Teil des Produktes. Bewahren Sie sie sorgfältig auf.<br>Für weitere Informationen zum Produkt, kontaktieren Sie Ihren<br>Fachhändler.                                                                                                    |  |  |
| Produkt-<br>haftung und<br>Haftungs-               | In den folgenden Fällen können der sichere Betrieb und die Funktion der<br>Geräte beeinträchtigt sein. Die Haftung aufgrund von Fehlfunktionen geht<br>in diesem Fall an den Betreiber/Nutzer über:                                                                                                    |  |  |
| beschränkung                                       | <ul> <li>Die Systemgeräte werden nicht entsprechend der Anleitungen<br/>installiert, benutzt, gewartet und gereinigt;</li> <li>Die Systemgeräte werden außerhalb des bestimmungsgemäßen<br/>Gebrauches eingesetzt;</li> <li>An den Systemgeräten werden vom Betreiber unautorisierte<br/>Modifikationen vorgenommen;</li> </ul> |  |  |
|                                                    | Diese Bedienungsanleitung unterliegt keinem Änderungsdienst. Optische<br>und technische Änderungen, Irrtümer, Satz- und Druckfehler bleiben<br>vorbehalten.                                                                                                    |  |  |
| Gewähr-<br>leistung und<br>Hersteller-<br>garantie | Generell gelten unsere allgemeinen Geschäfts- und Lieferbedingungen in der Fassung des Kaufdatums. Siehe http://www.ekey.net.                                                                                                    |  |  |

# Hinweise, Symbole und Abkürzungen

# HINWEIS

Bezeichnet weiterführende Informationen und nützliche Hinweise.

### GEFAHR

Bezeichnet eine unmittelbare drohende Gefahr, die zum Tod oder schwersten Verletzungen führt.

### ACHTUNG

Bezeichnet einen möglichen Sachschaden, in deren Folge keine Personenschäden auftreten können.

### Symbole:

| 1.                 | Schritt-für-Schritt Handlungsanweisungen            |
|--------------------|-----------------------------------------------------|
| i                  | Verweise auf Abschnitte dieser Anleitung            |
| d                  | Verweise auf die Montageanleitung                   |
| <b>71</b>          | Verweise auf den Verkabelungsplan                   |
|                    | Auflistungen ohne festgelegte Reihenfolge, 1. Ebene |
| Anzeigewert        | Anzeigewerte                                        |
| ekey home<br>FS UP | Produktnamen                                        |
| MENÜPUNKT          | Menüpunkte                                          |
| Taste              | Tasten                                              |

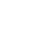

1

| le                                                                                                    |  |
|----------------------------------------------------------------------------------------------------|--|
| Aufputz; Bauform einer ekey Steuereinheit                                                                                                    |  |
| Engineering Tool Software; Software zur<br>Planung und Konfigurationen von<br>Hausautomatisierungsanlagen mit KNX-<br>Bussystem                                      |  |
| Fingerscanner                                                                                                    |  |
| integra; Bauform einer ekey Steuereinheit                                                                                                    |  |
| Bezeichnung für einen Feldbus<br>(Datenübertragungseinrichtung) für<br>Hausautomatisierungsanlagen                                                                   |  |
| Reiheneinbaugerät                                                                                                    |  |
| Steuereinheit                                                                                                    |  |
| Eine automatisierte Schaltung von einzelnen<br>oder auch mehreren Verbrauchern bzw. Aktoren<br>in einer elektrischen Anlage über das KNX-<br>Bussystem; Ereignisse   |  |
| Übergabestelle von Daten von einem<br>elektronischen System zu einem anderen.                                                                                        |  |
| Gesamtheit elektrischer und elektronischer<br>Sensoren und Aktoren in Gebäuden, die über<br>Datenübertragungsleitungen zur Steuerung und<br>Regelung verbunden sind. |  |
|                                                                                                    |  |

## Abkürzungen und Begriffe

# Sicherheitshinweise

|                                     | GEFAHR                                                                                                    |  |
|-------------------------------------|----------------------------------------------------------------------------------------------------|--|
| Lebensgefahr<br>durch Strom         | Alle <i>ekey home</i> -Geräte sind mit Schutzkleinspannung zu<br>betreiben. Versorgen Sie sie ausschließlich mit Netzteilen der<br>Schutzklasse 2 lt. VDE 0140-1.<br>Bei Missachtung besteht Lebensgefahr durch elektrischen Schlag.<br>Nur Elektrofachkräfte dürfen den elektrischen Anschluss<br>durchführen! |  |
| Sicherheit<br>gegen<br>Manipulation | Montieren Sie den <i>ekey home converter KNX RS-485</i> im sicheren<br>Innenbereich im E-Verteiler. Sie vermeiden damit Manipulationen von<br>außen.                                                                                                    |  |

# Produktbeschreibung

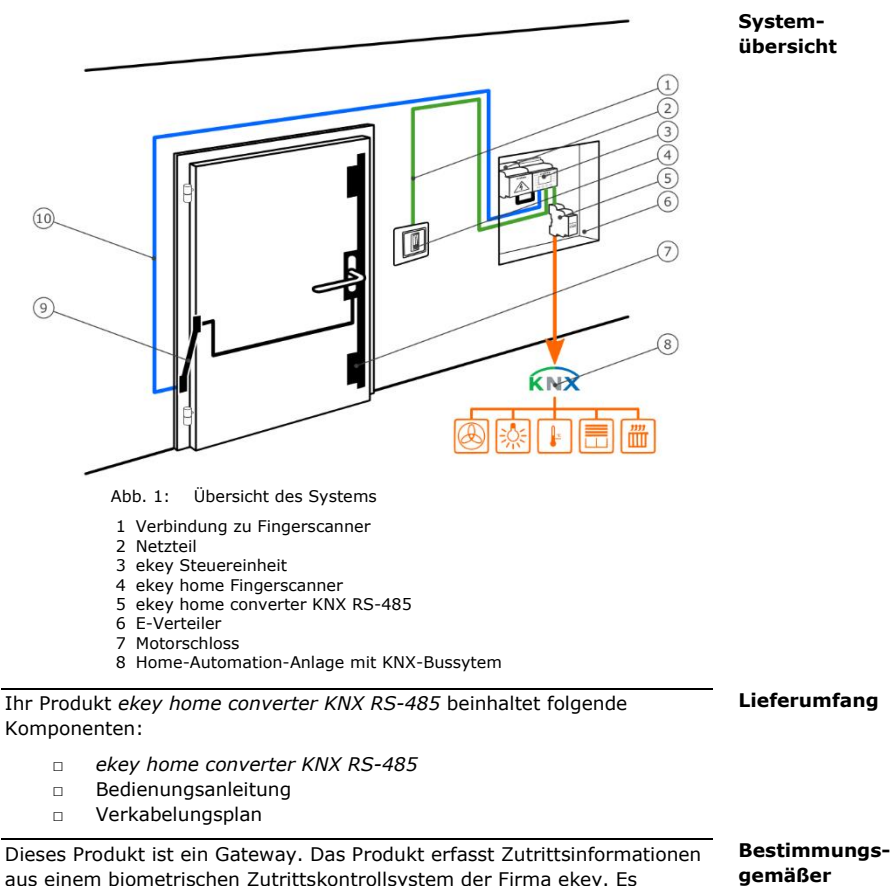

aus einem biometrischen Zutrittskontrollsystem der Firma ekey. Es verarbeitet diese weiter und löst Events (Ereignisse) in KNX-Systemen aus. Das Produkt ist für den Einbau im E-Verteiler in Heim- und kleingewerblichen Bereich vorgesehen. Bestimmungsgemäßer Gebrauch und Einsatzgebiet

#### Zweck des Funktion des ekey home converter KNX RS-485 Produktes

Der *ekey converter KNX RS-485* funktioniert ausschließlich mit den biometrischen Zutrittskontrollsystemen *ekey home* und *ekey multi* von ekey. Die Konfiguration des *ekey home converter KNX RS-485* erfolgt mittels der Software *ETS5* zur Planung und Installation von KNX-Anlagen. Der *ekey home converter KNX RS-485* kann 12 Events im KNX-System auslösen:

### Bedienelemente des ekey converter KNX RS-485

| Bedienelemente          | Funktion                                                             |
|-------------------------|----------------------------------------------------------------------|
| KNX-LED<br>• RS-485-LED | Die LEDs zeigen die Systemzustände des ekey converter KNX RS-485 an. |

Tabelle 1: Tabelle LED-Anzeige

# **Technische Daten**

| Bezeichnung       | Einheit | Werte     |
|-------------------|---------|-----------|
| Versorgung        | VDC     | 12-24     |
| Leistungsaufnahme | W       | 0,5       |
| Temperaturbereich | °C      | 0 bis +50 |
| Schutzart         | IP      | IP20      |
| Reiheneinbau      | TE      | 1         |

Tabelle 2: Technische Daten

# System erkennen

Der *ekey converter KNX RS-485* kann mit unterschiedlichen ekey-Zutrittskontrollsystemen betrieben werden. Bevor Sie mit der Inbetriebnahme starten, stellen sie fest, welches Zutrittskontrollsystem Sie besitzen. Dies erkennen Sie an der *ekey Steuereinheit*:

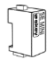

ekey home Steuereinheit mini 1 ekey home Steuereinheit mini 2

Siehe Mit ekey home Steuereinheit mini verwenden, Seite 10.

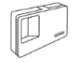

ekey home Steuereinheit AP 1 ekey home Steuereinheit AP 3

Siehe Mit ekey home Steuereinheit AP/IN verwenden, Seite 11.

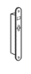

ekey home Steuereinheit IN 1 ekey home Steuereinheit IN 2

Siehe Mit ekey home Steuereinheit AP/IN verwenden, Seite 11.

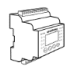

ekey home Steuereinheit REG 1 ekey home Steuereinheit REG 2

Siehe Mit ekey home Steuereinheit REG verwenden, Seite 11.

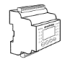

ekey multi Steuereinheit REG 4

Siehe Mit ekey multi Steuereinheit REG verwenden, Seite 15.

i

i

i

i

# Installation

### 

#### ACHTUNG

Montieren und verkabeln Sie das Produkt richtig, bevor Sie es mit Strom versorgen. Mögliche Sachschäden!

Stellen Sie die Verbindung zur Netzversorgung noch nicht her!

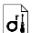

Montieren Sie das System laut mitgelieferter Montageanleitung.

4

Verkabeln Sie das System laut mitgeliefertem Verkabelungsplan.

#### 1

### HINWEIS

Der Verkabelungsplan zeigt die Verkabelung des *ekey home converter KNX RS-485*. Die Verkabelung zu *ekey home Fingerscanner* und zum Schloss entnehmen Sie dem Verkabelungsplan für den Fingerscanner

# Inbetriebnahme

#### HINWEIS

Für die Konfiguration einer KNX-Anlage benötigt man umfangreiches Fachwissen. Lassen Sie die Inbetriebnahme einen KNX-Fachmann durchführen.

Nach Herstellung der Verkabelung und der Verbindung zur Netzversorgung ist der ekey home converter KNX RS-485 betriebsbereit.

Die KNX-LED leuchtet grün. Die RS-485-LED blinkt in unregelmäßigem Takt grün.

Für die Konfiguration des *ekey home converter KNX RS-485* sind die Engineering Tool Software *ETS5* und die dafür notwendigen Hardwarekomponenten zu verwenden. Der *ekey home converter KNX RS-485* ist ein KNX-zertifiziertes Gerät und damit in der Gerätedatenbank der KNX-Organisation mit Hilfe der ETS5 zu finden.

# Anwendung

Der ekey home converter KNX RS-485 kann 12 Events in einer KNX Anlage auslösen.

### Event "ekey-Event 1"- "ekey-Event 10"

Events werden ausgelöst, wenn ein berechtigter Finger auf dem *ekey Fingerscanner* erkannt wird. Es können bis zu 10 Events ausgelöst werden. Die Events werden mit "ekey-Event 1" bis "ekey-Event 10" bezeichnet. Jeder identifizierte Finger kann ein Event auslösen.

Sie können folgende Funktionen für "ekey-Event 1" bis "ekey-Event 10" einstellen:

| Funktion          | Einstellwerten   | Beschreibung                                                                             |
|-------------------|------------------|------------------------------------------------------------------------------------------|
| Schalten          | Ein/Aus          | Einen Aktor ein- bzw. ausschalten.                                                       |
| Wert senden       | 0-100%           | Ein Regelwert wird auf einen Wert zwischen 0 und 100% definiert.                         |
| Szene<br>aufrufen | [Szenarionummer] | Ein im KNX-System programmiertes<br>Szenario mit der [Szenarionummer]<br>wird ausgelöst. |

Tabelle 2: Beschreibung ekey-Events 1-10

Alle 3 Funktionen können auch gleichzeitig aktiviert werden.

#### Event "Unbekannt"

Das ekey-Event "Unbekannt" wird ausgelöst, wenn ein Finger am *ekey Fingerscanner* nicht erkannt wird.

### HINWEIS

Am ekey-System (*ekey Steuereinheit*) müssen für diese Funktion keine Einstellungen vorgenommen werden.

Sie können folgende Funktionen für ekey-Event "Unbekannt" einstellen:

| Funktion          | Einstellwerte    | Beschreibung                                                                             |
|-------------------|------------------|------------------------------------------------------------------------------------------|
| Schalten          | Ein/Aus          | Einen Aktor ein- bzw. ausschalten.                                                       |
| Wert senden       | 0-100%           | Ein Regelwert wird auf einen Wert zwischen 0 und 100% definiert.                         |
| Szene<br>aufrufen | [Szenarionummer] | Ein im KNX-System<br>programmiertes Szenario mit der<br>[Szenarionummer] wird ausgelöst. |

Tabelle 4: Beschreibung Event "Unbekannt"

In KNX-Anlage konfigurieren

### Event "Sicherheit"

Das ekey-Event "Sicherheit" wird ausgelöst, wenn mehrmalig nacheinander innerhalb einer definierten Zeitspanne ein Finger am ekey Fingerscanner nicht erkannt wird.

### HINWEIS

Am ekey-System (*ekey Steuereinheit*) müssen für diese Funktion keine Einstellungen vorgenommen werden.

Sie können folgende Funktionen für ekey-Event "Sicherheit" einstellen:

| Funktion               | Einstellwerte | Beschreibung                                                                                                    |
|------------------------|---------------|----------------------------------------------------------------------------------------------------|
| Schalten               | Ein/Aus       | Einen Aktor ein- bzw. ausschalten.                                                                                     |
| Anzahl<br>Fehlversuche | 0-50          | Das ekey-Event tritt nach der hier<br>eingestellten Anzahl nicht erkannter<br>Finger am <i>ekey Fingerscanner</i> auf. |
| Zeitfenster            | 1-10 min      | Die Anzahl der nicht erkannten Finger<br>muss innerhalb dieser Zeitspanne<br>auftreten.                                |

Tabelle 5: Beschreibung Event "Sicherheit"

Mit ekey home Steuereinheit mini verwenden

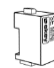

ekey home Steuereinheit mini 1 ekey home Steuereinheit mini 2

Es ist keine Einstellung auf der *ekey home Steuereinheit mini* notwendig. Es werden automatisch folgende ekey-Events in der KNX-Anlage ausgelöst:

- Wird ein Finger erkannt wird Event "ekey-Event 1" ausgelöst.
- Wird ein Finger nicht erkannt wird ekey-Event "Unbekannt" ausgelöst.
- Das ekey-Event "Sicherheit" wird bei Erfüllung der eingestellten Bedingungen ausgelöst.

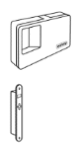

ekey home Steuereinheit AP 1 ekey home Steuereinheit AP 3

ekey home Steuereinheit IN 1 ekey home Steuereinheit IN 2

### HINWEIS

Beachten Sie für das Einspeichern der Finger die Bedienungsanleitung ekey home SE AP/IN.

Beim Einspeichern der Finger (siehe Bedienungsanleitung *ekey home SE AP/IN*, Kapitel "Finger einspeichern") werden diese einer Fingernummer F1-F10 zugewiesen. Diese zugewiesene Fingernummer definiert, welches ekey-Event in der KNX-Anlage ausgelöst wird:

- Wird ein Finger auf Fingernummer F1 eingespeichert, wird im KNX-System das Event "ekey-Event 1" ausgelöst.
- Wird ein Finger auf Fingernummer F2 eingespeichert, wird im KNX-System das "ekey-Event 2" ausgelöst.
- usw.

Die ekey-Events "Sicherheit" und "Unbekannt" müssen auf der ekey home Steuereinheit AP/IN nicht konfiguriert werden. Sie werden bei Erfüllung der Bedingungen automatisch ausgelöst.

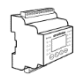

ekey home Steuereinheit REG 1 ekey home Steuereinheit REG 2 Mit ekey home Steuereinheit REG verwenden

### HINWEIS

Zur Konfiguration der ekey home Steuereinheit REG für den Betrieb mit dem ekey converter KNX RS-485 beachten Sie bitte auch die Bedienungsanleitung ekey home SE REG.

#### **KNX** aktivieren

Bei Betrieb des ekey converter KNX RS-485 mit der ekey home Steuereinheit REG, muss die KNX-Funktion auf der Steuereinheit aktiviert werden.

Geben Sie den Sicherheitscode auf der Steuereinheit ein. Das System zeigt das Hauptmenü an.

| Schritt | Handlung              | Beschreibung                                                                                                    | Anzeige                                                                                                    |
|---------|-----------------------|----------------------------------------------------------------------------------------------------|----------------------------------------------------------------------------------------------------|
| 1.      | $\otimes$             | Drücken Sie 🖟 oder 🕅, bis<br>EINSTELLUNGEN<br>ausgewählt ist.                                                                            | Nutzer einspeichern<br>Nutzer löschen<br>Messemodus<br>Einstellungen<br>Reset                                               |
| 2.      | OK                    | Drücken Sie OK.                                                                                                    | Einstellungen<br>Digitaler Eingang<br>LED-Helligkeit<br>Testmodus<br>Demomodus<br>Sicherheitscode<br>KNX-Einstellungen      |
| 3.      | $\bigotimes_{j}$      | Drücken Sie 🛛 oder 🕅 bis<br>KNX-EINSTELLUNGEN<br>ausgewählt ist.                                                                         | Einstellungen<br>Digitaler Eingang<br>LED-Heiligkeit<br>Testmodus<br>Demomodus<br>Sicherheitscode<br>KNX-Einstellungen      |
| 4.      | OK                    | Drücken Sie OK.                                                                                                    | KNX-Einstellungen<br>CV-KNX vorhanden: N<br>E01: F00<br>E02: F01<br>E03: F02<br>E04: F03                                    |
| 5.      | Ø,Ø                   | Drücken Sie 🖟 oder M bis<br>CV-KNX VORHANDEN<br>ausgewählt ist.                                                                          | KNX-Einstellungen           CV-KNX vorhanden: N           E01: F00           E02: F01           E03: F02           E04: F03 |
| 6.      | OK                    | Drücken Sie OK und<br>stellen Sie CV-KNX<br>VORHANDEN auf J.                                                                             | KNX-Einstellungen<br>CV-KNX vorhanden: J<br>E01: F00<br>E02: F01<br>E03: F02<br>E04: F03                                    |
| 7.      | $\otimes_{i} \otimes$ | Drücken Sie ⊠ bis das<br>gewünschte ekey-Event<br>(E01–E10) ausgewählt ist.                                                              | KNX-Einstellungen<br>CV-KNX vorhanden: J<br>E02: F00<br>E02: F01<br>E03: F02<br>E04: F03                                    |
| 8.      | OK                    | Drücken Sie OK .                                                                                                    | KNX- Einstellungen<br>CV-KNX vorhanden: J<br>E03: F02<br>E02: F01<br>E03: F02<br>E04: F03                                   |
| 9.      | Ø, Ø                  | Drücken Sie $\boxed{\square}$ oder $\boxed{\square}$ , um<br>Stelle 1 festzulegen. Sie<br>vergeben dem ekey-Event<br>1 eine Bezeichnung. | KNX-Einstellungen<br>CV-KNX vorhanden: J<br>601: S00<br>E02: F01<br>E03: F02<br>E04: F03                                    |
| 10.     | ОК                    | Drücken Sie OK.                                                                                                    | KNX- Einstellungen<br>CV-KNX vorhanden: J<br>E02: 500<br>E02: F01<br>E03: F02<br>E04: F03                                   |
| 11.     | Ø, Ø                  | Wiederholen Sie Schritte<br>9 und 10 bis die<br>Bezeichnung des ekey-<br>Events erfasst ist.                                             | KNX-Einstellungen<br>CV-KNX vorhanden: J<br>E01 - SZENARIO HEIM<br>E02: F01<br>E03: F02<br>E04: F03                         |

| Schritt | Handlung                    | Beschreibung                                                          | Anzeige                                                                                                |
|---------|-----------------------------|-----------------------------------------------------------------------|----------------------------------------------------------------------------------------------------|
| 12.     | Keine Handlung<br>notwendig | Wiederholen Sie Schritt 7<br>bis 11 für alle weiteren<br>ekey-Events. | KNX- Einstellungen<br>CV-KNX vorhanden: J<br>E01: SZENARIO HEIM<br>E02: KINDER<br>E03: F02<br>E04: F03 |
| 13.     | ESC                         | Drücken Sie 2 x ESC.                                                  | Nutzer aufnehmen<br>Nutzer löschen<br>Messemodus<br>Einstellungen<br>Reset                             |

Die ekey home Steuereinheit REG ist nun für den Betrieb mit dem ekey converter KNX RS-485 bereit.

### HINWEIS

Möchten Sie den ekey-Events 1-10 (E01-E10) keine sprechende Bezeichnung geben, können die Schritte 7 bis 12 entfallen. Die Vergabe einer sprechenden Bezeichnung hilft bei der weiteren Konfiguration des Systems.

### **KNX konfigurieren**

Die ekey-Events 1-10 werden beim Vorgang **NUTZER EINSPEICHERN** dem Finger zugewiesen (siehe Bedienungsanleitung *ekey home SE REG*, Kapitel "Nutzer einspeichern"). Im Prozess des Einspeicherns erfolgt die Zuweisung des ekey-Events vor der Zuweisung des Schaltrelais.

Siehe Bedienungsanleitung *ekey home SE REG*, Kapitel "Nutzer Einspeichern".

Starten Sie beim Menü NUTZER EINSPEICHERN. Führen Sie alle Schritte bis zur FINGERAUSWAHL durch.

i

| Schritt | Handlung                    | Beschreibung                                                                                                | Anzeige                                                                                                    |
|---------|-----------------------------|----------------------------------------------------------------------------------------------------|----------------------------------------------------------------------------------------------------|
| 1.      | ⊘,⊗                         | Drücken Sie $\overline{\mathbb{M}}$ oder $\overline{\mathbb{M}}$ und wählen Sie den gewünschten Finger aus. | Max<br>01N R K<br>li Daumen<br>re Daumen<br>re Zeigefinger<br>re Klittefinger<br>re Ringfinger                       |
| 2.      | OK                          | Drücken Sie OK.                                                                                             | KNX Event<br>OK<br>SZENARIO HEIM<br>KINDER<br>F03<br>F04                                                             |
| 3.      | Ø,Ø                         | Drücken Sie <sup>™</sup> oder <sup>™</sup> und<br>wählen Sie das <b>EKEY-</b><br><b>EVENT</b> aus.          | KNX Event<br>OK<br>SZENARIO HEIM<br>KINDER<br>F03<br>F04                                                             |
| 4.      | OK                          | Drücken Sie OK.                                                                                             | Max<br>re Zeigefinger<br>Relais 1<br>Relais 2<br>Doppelrelais                                                        |
| 5.      | $\bigotimes_{j} \bigotimes$ | Drücken Sie ⊠ oder ⊠ und<br>wählen Sie die<br>Relaisfunktion.                                               | Max<br>re Zeigefinger<br>Relais 1<br>Relais 2<br>Doppelrelais                                                        |
| 6.      | OK                          | Drücken Sie OK.                                                                                             | Finger ziehen<br>oder<br>[ESC] drücken                                                                               |
| 7.      |                             | Ziehen Sie ihren Finger.                                                                                    | Nutzer einspeichern           Max        1           02N            03N            04N            05N            06N |

Die ekey Events "Sicherheit" und "Unbekannt" müssen auf der *ekey home Steuereinheit REG* nicht konfiguriert werden. Sie werden bei Erfüllung der Bedingungen automatisch ausgelöst.

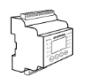

### HINWEIS

Zur Konfiguration der *ekey multi Steuereinheit REG* für den Betrieb mit dem *ekey converter KNX RS-485* beachten Sie bitte auch die Bedienungsanleitung *ekey multi SE REG.* 

### KNX aktivieren

Bei Betrieb des *ekey converter KNX RS-485* mit der *ekey multi Steuereinheit REG* muss die KNX-Funktion aktiviert werden.

Geben Sie den Sicherheitscode auf der Steuereinheit ein. Das System zeigt das Hauptmenü an.

| Schritt | Handlung                    | Beschreibung                                                            | Anzeige                                                                                                    |
|---------|-----------------------------|-------------------------------------------------------------------------|----------------------------------------------------------------------------------------------------|
| 1.      | ⊗,⊗                         | Drücken Sie 🛛 oder 🕅, bis<br>EINSTELLUNGEN<br>ausgewählt ist.           | Nutzer einspeichern<br>Nutzer Vischen<br>Aufzeichnung<br>Sonderbetrieb<br>Einstellungen<br>Reset                               |
| 2.      | ОК                          | Drücken Sie OK.                                                         | Einstellungen<br>Zeit einstellen<br>Schließplan<br>Relaiszeiten ändern<br>Konfig Eingang<br>Konfiguration DEV<br>Zuordnung DEV |
| 3.      | ⊘,⊗                         | Drücken Sie 🛛 oder 🕅 bis<br><b>KONFIGURATION DEV</b><br>ausgewählt ist. | Einstellungen<br>Zeit einstellen<br>Schließplan<br>Relaiszeiten ändern<br>Konfiguration DEV<br>Zuordnung DEV                   |
| 4. +    | ОК                          | Drücken Sie OK.                                                         | Konfiguration DEV<br>DEV1 - 80131004110777<br>DEV2 -<br>DEV3 -<br>DEV4 -<br>KNX - Converter                                    |
| 5.      | Keine Handlung<br>notwendig | Drücken Sie 🖟 oder 🕅 bis<br><b>KNX-CONVERTER</b><br>ausgewählt ist.     | Konfiguration DEV<br>DEV1 - 80131004110777<br>DEV2 -<br>DEV3 -<br>DEV4 -<br>KNX - Converter                                    |
| 6.      | ОК                          | Drücken Sie OK.                                                         | KNX Einstellungen<br>CV-KNX vorhanden: N<br>E01: F00<br>E02: F01<br>E03: F02<br>E04: F03                                       |
| 7.      | ⊗,⊗                         | Drücken Sie 🛛 oder 🕅 bis<br>CV-KNX VORHANDEN<br>ausgewählt ist.         | KNX Einstellungen           CV- KNX vorhanden: N           E01: F00           E02: F01           E03: F02           E04: F03   |

| Schritt | Handlung                    | Beschreibung                                                                                                    | Anzeige                                                                                                    |
|---------|-----------------------------|----------------------------------------------------------------------------------------------------|----------------------------------------------------------------------------------------------------|
| 8.      | OK                          | Drücken Sie OK und<br>stellen Sie CV-KNX<br>VORHANDEN auf J.                                                         | KNX Einstellungen<br>CV- KNX vorhanden: J<br>E01: F00<br>E02: F01<br>E03: F02<br>E04: F03                    |
| 9.      | ⊘,⊗                         | Drücken Sie M bis das<br>gewünschte ekey-Event<br>(E01–E10) ausgewählt ist                                           | KNX- Einstellungen<br>CV-KNX vorhanden: J<br>E02: F01<br>E02: F01<br>E03: F02<br>E04: F03                    |
| 10.     | OK                          | Drücken Sie OK.                                                                                                    | KNX Einstellungen<br>CV-KNX vorhanden: J<br>E01: F01<br>E02: F01<br>E03: F02<br>E04: F03                     |
| 11.     | ∞,⊗                         | Drücken Sie 🛛 oder 🗍 um<br>Stelle 1 auszuwählen. Sie<br>vergeben dem ekey-Event<br>1 eine sprechende<br>Bezeichnung. | KNX- Einstellungen<br>CV-KNX vorhanden: J<br>E02: 500<br>E02: F01<br>E03: F02<br>E04: F03                    |
| 12.     | ОК                          | Drücken Sie OK.                                                                                                    | <u>KNX-Einstellungen</u><br>CV-KNX vorhanden: J<br><u>5015 S00</u><br>E02: F01<br>E03: F02<br>E04: F03       |
| 13.     | $\otimes$                   | Wiederholen Sie Schritte<br>11 und 12 bis die<br>Bezeichnung des ekey-<br>Events erfasst ist.                        | KNX-Einstellungen<br>CV-KNX vorhanden: J<br>EOL: SZENARIO HEIM<br>EO2: FO1<br>EO3: FO2<br>EO4: FO3           |
| 14.     | keine Handlung<br>notwendig | Wiederholen Sie Schritt 9<br>bis 13 für alle weiteren<br>ekey-Events.                                                | KNX- Einstellungen<br>CV-KNX vorhanden: J<br>E01: SZENARIO HEIM<br>E02: KINDER<br>E03: VERLASSEN<br>E04: F03 |
| 15.     | ESC                         | Drücken Sie 3x ESC bis<br>zum Hauptmenü.                                                                             | Nutzer aufnehmen<br>Nutzer löschen<br>Aufzeichnung<br>Sonderbetrieb<br>Einstellungen<br>Reset                |

Die ekey multi Steuereinheit REG ist nun für den Betrieb mit dem ekey converter KNX RS-485 bereit.

### **KNX konfigurieren**

Die ekey-Events 1-10 werden beim Vorgang **NUTZER EINSPEICHERN** dem Finger und dem Fingerscanner zugewiesen (siehe Bedienungsanleitung *ekey multi SE REG*, Kapitel "Nutzer einspeichern"). Im Prozess des Einspeicherns erfolgt die Zuweisung des ekey-Events nach der Auswahl des Benutzers, des Schlüssels und des Fingers.

### HINWEIS

In einer *ekey multi*-Anlage können mit einem Benutzerfinger an den verschiedenen Fingerscannern auch unterschiedliche ekey-Events ausgelöst werden.

Siehe Bedienungsanleitung *ekey home SE REG*, Kapitel "Nutzer einspeichern".

Starten Sie beim Menü **NUTZER EINSPEICHERN**. Führen Sie alle Schritte bis zur **FINGERAUSWAHL** durch.

| Schritt | Handlung | Beschreibung                                                                      | Anzeige                                                                                                    |
|---------|----------|-----------------------------------------------------------------------------------|----------------------------------------------------------------------------------------------------|
| 1.      | ⊘,⊗      | Drücken Sie \Lambda oder 🗹 und<br>wählen Sie den<br>gewünschten Finger aus        | Max S1<br>II Mittelfinger<br>II Zeigefinger<br>II Daumen<br>re Daumen<br>re Zeigefinger<br>re Mittelfinger |
| 2.      | OK       | Drücken Sie OK.                                                                   | <u>KNX re Zeigefinger</u><br>OK<br>DEV1: leer<br>DEV2: leer<br>DEV3: leer<br>DEV4: leer                    |
| 3.      | Ø,Ø      | Drücken Sie \Lambda oder 🗹 und<br>wählen Sie das<br>gewünschte <b>DEVICE</b> aus. | KNX re Zeigefinger<br>OK<br>DEV1: leer<br>DEV2: leer<br>DEV3: leer<br>DEV4: leer                           |
| 4.      | OK       | Drücken Sie OK, um das<br>gewünschte ekey-Event 1<br>zu wählen.                   | KNX re Zeigefinger<br>OK<br>DEV1:: SZENARIO HEIM<br>DEV2: leer<br>DEV3: leer<br>DEV4: leer                 |

i

| Schritt | Handlung                    | Beschreibung                                                                                                    | Anzeige                                                                                                    |
|---------|-----------------------------|----------------------------------------------------------------------------------------------------|----------------------------------------------------------------------------------------------------|
| 5.      | keine Handlung<br>notwendig | Wiederholen Sie Schritt 3<br>und 4, um das<br>auszulösende ekey-Event<br>für den nächsten<br>Fingerscanner<br>zuzuweisen. Belassen Sie<br>auf <b>LEER</b> wird bei der<br>Identifikation am<br>entsprechenden<br>Fingerscanner kein ekey-<br>Event ausgelöst | KNX re Zeigefinger<br>OK<br>DEV1: SZENARIO HEIM<br>DEV2: SZENARIO HEIM<br>DEV3: VERLASSEN<br>DEV4: leer                                                    |
| 6.      | ⊘,⊗                         | Drücken Sie oder ∏ oder<br>∑ und wählen Sie <b>OK</b> aus.                                                                                                    | KNX re Zeigefinger<br>OK<br>DEV1: SZENARIO HEIM<br>DEV2: leer<br>DEV3: leer<br>DEV4: leer                                                                  |
| 7.      | OK                          | Drücken Sie Ok.                                                                                                    | Finger ziehen<br>oder<br>[ESC] drücken                                                                                                    |
| 8.      |                             | Ziehen Sie ihren Finger                                                                                                    | Max         Konstant           aktiv         -           immer         -           S         Finger         R           P         -         -           S1 |

Die ekey Events "Sicherheit" und "Unbekannt" müssen auf der *ekey multi Steuereinheit REG* nicht konfiguriert werden. Sie werden bei Erfüllung der Bedingungen automatisch ausgelöst.

# Fehleranzeigen und -behebung

| Anzeige                   | Bedeutung                                                              | Abhilfe                                                                                                    |
|---------------------------|------------------------------------------------------------------------|----------------------------------------------------------------------------------------------------|
| KNX-LED aus               | Es besteht keine<br>Verbindung zum KNX-<br>Bussystem.                  | Prüfen Sie die Verkabelung<br>zum KNX-Bussystem.                                                                                                    |
| RS-485-LED aus            | Der ekey converter KNX<br>RS-485 ist nicht mit<br>Spannung versorgt.   | Prüfen Sie die Funktion des<br>Netzteiles und die<br>Verkabelung der<br>Spannungsversorgung.                                                                            |
| RS-485-LED<br>dauernd ein | Es besteht keine<br>Datenverbindung zum<br><i>ekey Fingerscanner</i> . | Prüfen sie die<br>ordnungsgemäße Funktion<br>des ekey-Fingerscanners.<br>Prüfen Sie die Verkabelung<br>zwischen ekey converter<br>KNX RS-485 und ekey<br>Fingerscanner. |

# Instandhaltung

Das Produkt ist im Schaltschrank verbaut. Der Montageort schützt das Gerät vor schädigendem Schmutz, Staub usw. Maßnahmen zur Instandhaltung sind nicht notwendig.

# Entsorgung

Gem. Richtlinie 2002/96/EG des Europäischen Parlaments und des Rates vom 27. Januar 2003 über das Inverkehrbringen, die Rücknahme und die umweltfreundliche Entsorgung von Elektro- und Elektronikgeräte (WEEE) sind nach dem 13.08.2005 gelieferten Elektro- und Elektronik-Altgeräte der Wiederverwertung zuzuführen und dürfen nicht im Hausmüll entsorgt werden. Da die Entsorgungsvorschriften innerhalb der EU von Land zu Land unterschiedlich sein können, sprechen Sie Ihren Fachhändler im Bedarfsfall an.

# Konformitätserklärung

Hiermit erklärt ekey biometric systems GmbH, dass das Produkt den einschlägigen Richtlinien der Europäischen Union entspricht.

# Urheberschutz

Copyright © 2016 ekey biometric systems GmbH.

Inhalte, Artwork und alle enthaltenen Ideen dieser Bedienungsanleitung unterliegen den geltenden Urheberrechtsgesetzen. Eine Übermittlung, Überlassung oder Weitergabe dieses Inhalts oder Teilen daraus an Dritte bedarf der vorherigen schriftlichen Zustimmung von ekey biometric systems GmbH. Original-Dokumentation.

#### Österreich

ekey biometric systems GmbH Lunzerstraße 89, A-4030 Linz Tel.: +43 732 890 500 0 office@ekey.net

#### Schweiz & Liechtenstein

ekey biometric systems Est. Landstrasse 79, FL-9490 Vaduz Tel.: +41 71 560 54 80 office@ekey.ch

#### Italien

ekey biometric systems Srl. Kopernikusstraße, 13/A, I-39100 Bozen Tel.: +39 0471 922 712 italia@ekey.net

#### Deutschland

ekey biometric systems Deutschland GmbH Industriestraße 10, D-61118 Bad Vilbel Tel.: +49 6187 906 960 office@ekey.net

#### **Region Adria Ost**

ekey biometric systems d.o.o. Vodovodna cesta 99, SLO-1000 Ljubljana Tel.: +386 1 530 94 95 info@ekey.si

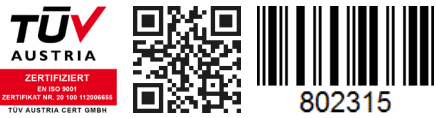

ID224/517: Version 2, 2016-06-27 Media-Center-ID: 3012

## www.ekey.net

Made in Austria